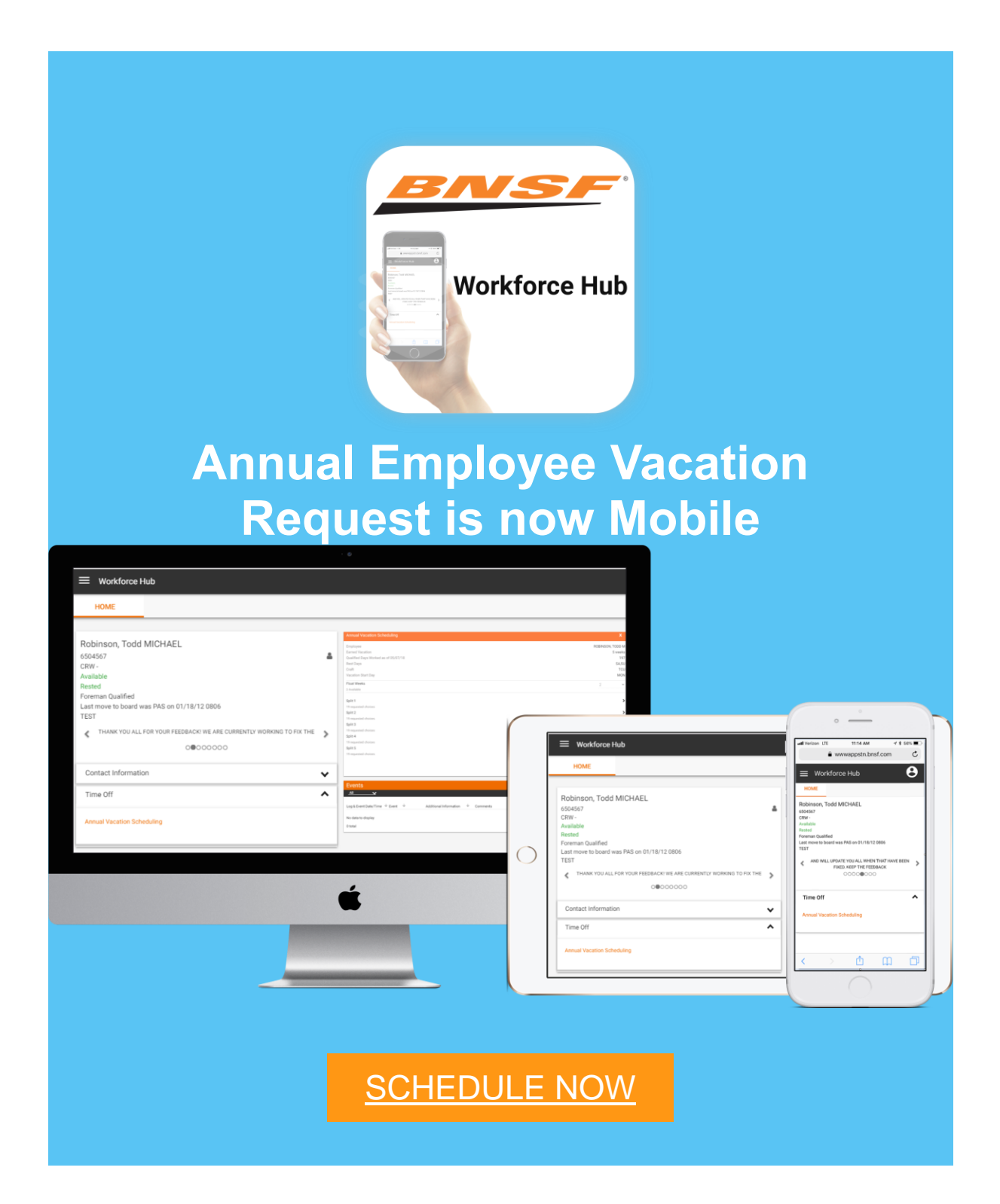

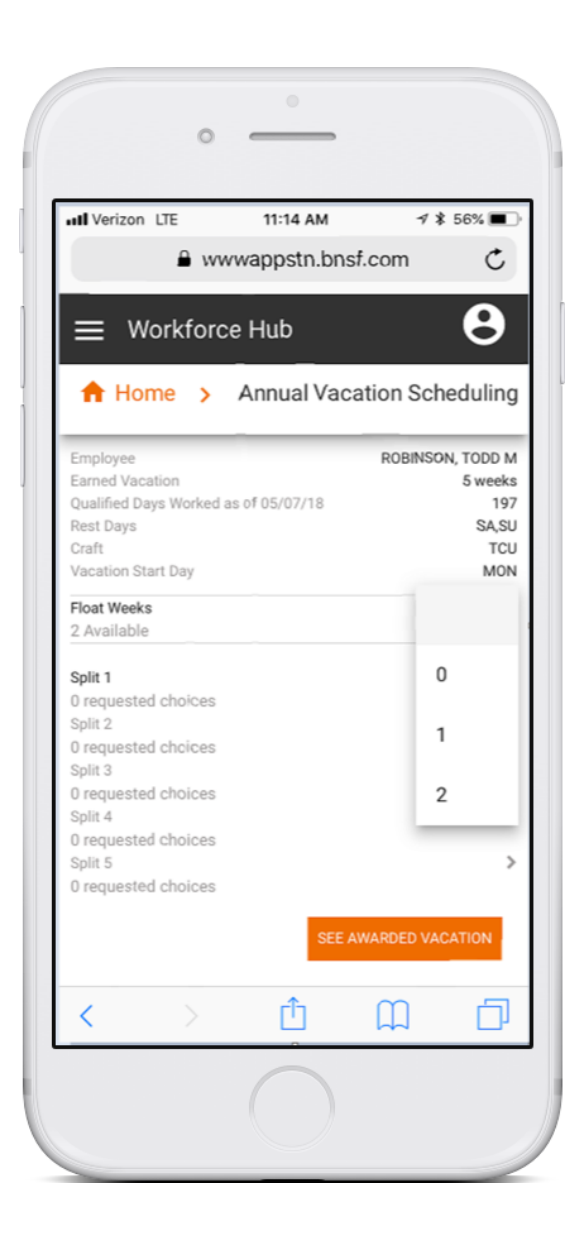

## **Float Weeks**

Floating Weeks are the number of days an employee reserves to request individually during the next year.

### **Quick Tips:**

- Maximum number of Floating Weeks allowed varies by agreement
- Float Weeks must be selected first
- Click the Number of Float Weeks

### **Split or Round**

Split or Round is where requests for vacation weeks are made

#### **Quick Tips:**

- It is similar the number of rounds in a fantasy football draft
- Instead of sequencing football players employees sequence combinations of vacation weeks
- Click the Calendar icon to get started

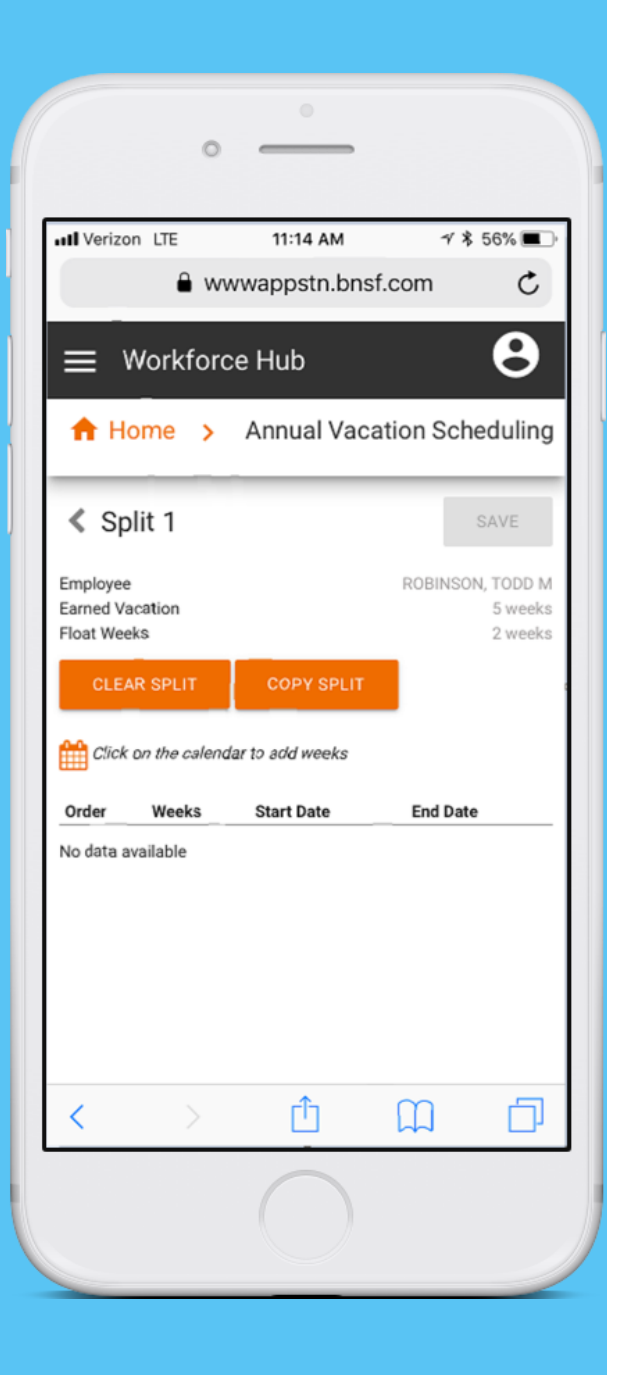

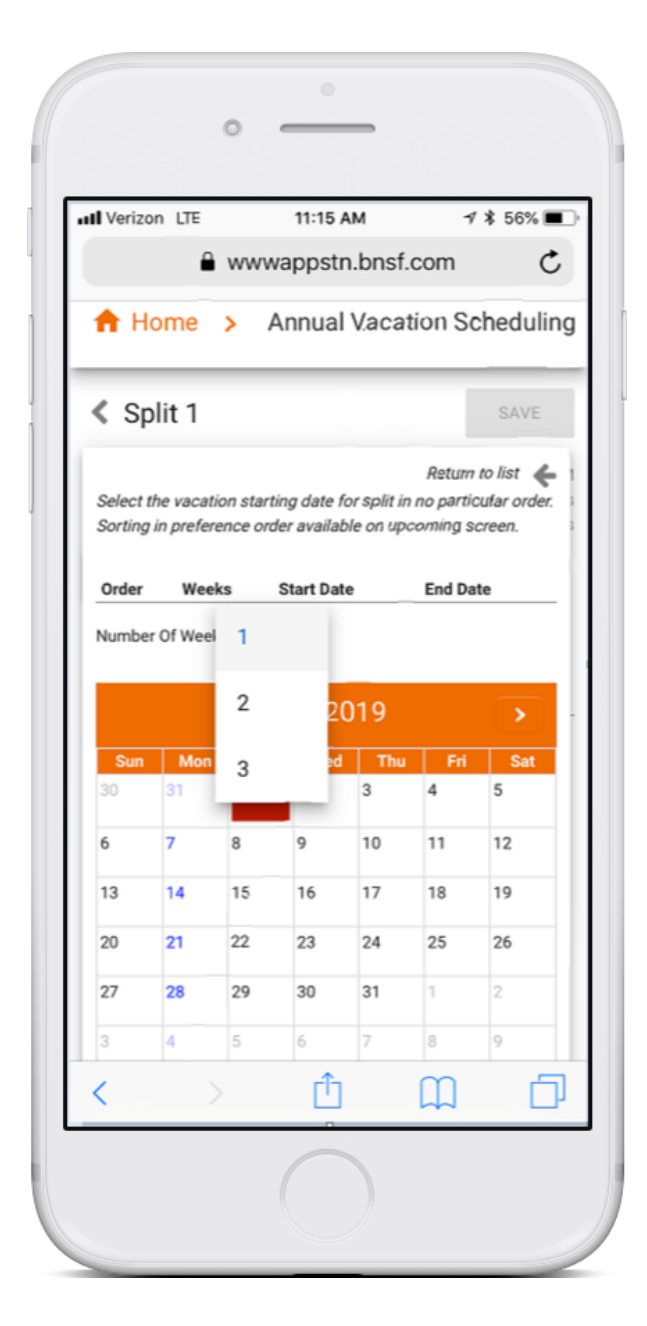

# **Number of Weeks**

Number of Weeks indicates the length of the vacation request

### **Quick Tips:**

- Number of Weeks needs to be selected with each vacation request
- The drop-down number range will depend on the Earned Vacation amount minus the Float Weeks requested
- Click a Number of Weeks for the vacation request

### Calendar

BNSF Holidays are indicated in Red and Days in Blue indicate where a vacation request can start

#### **Quick Tips:**

- Click a Day in Blue to make a Vacation request
- Rearrange sequence of requests with up and down arrows.
- Delete Request with X
- Remember to always Save

| 1 | II Veriz                                        | on LTE                                                                                                    |                                            | 11:16 A                                                        | M                                                           | 4                                     | * 56% 🔳                           |
|---|-------------------------------------------------|----------------------------------------------------------------------------------------------------|--------------------------------------------|----------------------------------------------------------------|-------------------------------------------------------------|---------------------------------------|-----------------------------------|
|   |                                                 | -                                                                                                    | www                                        | appsin                                                         | .bhsi.                                                      | com                                   | U                                 |
|   | ft H                                            | lome                                                                                                    | > A                                        | nnual                                                          | Vacat                                                       | tion Sc                               | hedulin                           |
|   | < s                                             | plit 1                                                                                                    |                                            |                                                                |                                                             |                                       | SAVE                              |
|   | Return to list 🐇                                |                                                                                                    |                                            |                                                                |                                                             |                                       |                                   |
|   | Select<br>Sorting                               | the vacati<br>g in prefere                                                                                       | on startir<br>Ince orde                    | ng date fo<br>er availab                                       | or split in<br>le on upo                                    | no partic<br>coming sc                | ular order.<br>creen.             |
|   |                                                 |                                                                                                    | 2                                          |                                                                |                                                             |                                       |                                   |
|   | -                                               | Order                                                                                                    | Weeks                                      | Start D                                                        | ate                                                         | End Date                              | 10 %                              |
|   | (                                               | 01                                                                                                    | 2                                          | 12/16/2                                                        | 2019                                                        | 12/2//20                              |                                   |
|   | 0                                               | 2                                                                                                    | 2                                          | 12/16/2                                                        | 2019                                                        | 11/29/20                              | 19 🗙                              |
| 2 | 0                                               | 2                                                                                                    | 2                                          | 12/16/2                                                        | 2019                                                        | 11/29/20                              | 19 🕱                              |
| þ | Numbe                                           | 2<br>er Of Week                                                                                                  | 2<br>1<br>1                                | 12/16/2                                                        | 2019                                                        | 11/29/20                              | 19 🗶                              |
| 2 | O<br>Numbe                                      | 2<br>er Of Week                                                                                                  | 2<br>1<br>1<br>Nove                        | 12/16/2<br>11/25/2                                             | 2019<br>2019                                                | 11/29/20<br>9                         | 19 X                              |
| 2 | Number                                          | or Of Week                                                                                                    | 2<br>1<br>1<br>Nove                        | 12/16/2<br>11/25/2<br>ember                                    | 2019<br>2019<br>2019                                        | 11/29/20<br>9                         | 19 X                              |
| þ | Number<br>Sun<br>27                             | of Week                                                                                                    | 2<br>1<br>1<br>Nove<br>29                  | 12/16/2<br>11/25/2<br>ember<br>wed<br>30                       | 2019<br>2019<br>2019<br>701<br>701<br>31                    | 9<br>Fri<br>1                         | 19 X                              |
| 2 | Number<br>Number<br>Sun<br>27<br>3              | <ul> <li>1</li> <li>2</li> <li>er Of Week</li> <li>Mon</li> <li>28</li> <li>4</li> </ul>                         | 2<br>1<br>1<br>Nove<br>29<br>5             | 12/16/2<br>11/25/2<br>ember<br>30<br>6                         | 2019<br>2019<br>2019<br>7                                   | 9<br>Fri<br>1<br>8                    | 19 X<br>Sat<br>2<br>9             |
| 2 | Number     Sun     27     3     10              | <ul> <li>1</li> <li>2</li> <li>ar Of Week</li> <li>Mon</li> <li>28</li> <li>4</li> <li>11</li> </ul>             | 2<br>1<br>1<br>Nove<br>29<br>5<br>12       | 12/16/2<br>11/25/2<br>ember<br>30<br>6<br>13                   | 2019<br>2019<br>2019<br>2011<br>2011<br>31<br>31<br>7<br>14 | 9<br><b>Fri</b><br>1<br>8<br>15       | 19 X<br>Sat<br>2<br>9<br>16       |
| 0 | Number     Sun     27     3     10     17       | <ul> <li>1</li> <li>2</li> <li>ar Of Week</li> <li>Mon</li> <li>28</li> <li>4</li> <li>11</li> <li>18</li> </ul> | 2<br>1<br>1<br>Nove<br>29<br>5<br>12<br>19 | 12/16/2<br>11/25/2<br>ember<br>30<br>6<br>13<br>20             | 2019<br>2019<br>2019<br>7<br>31<br>7<br>14<br>21            | 9<br>9<br>Fri<br>1<br>8<br>15<br>22   | 19 X<br>Sat<br>2<br>9<br>16<br>23 |
| - | Number     Sun     27     3     10     17     < | Mon<br>28<br>4<br>11<br>18                                                                                       | 2<br>1<br>1<br>Nove<br>29<br>5<br>12<br>19 | 12/16/2<br>11/25/2<br>embel<br>30<br>6<br>13<br>20<br><u>Î</u> | 2019<br>2019<br>2019<br>31<br>7<br>14<br>21                 | 9<br>Fri<br>1<br>8<br>15<br>22        | 19 X<br>Sat<br>2<br>9<br>16<br>23 |
| 2 | Number     Sun     27     3     10     17       | <ul> <li>1</li> <li>2</li> <li>ar Of Week</li> <li>Mon</li> <li>28</li> <li>4</li> <li>11</li> <li>18</li> </ul> | 2<br>1<br>1<br>Nove<br>29<br>5<br>12<br>19 | 12/16/2<br>11/25/2<br>ember<br>30<br>6<br>13<br>20             | 2019<br>2019<br>2019<br>7<br>31<br>7<br>14<br>21            | 9<br>Fri<br>1<br>8<br>15<br>22<br>()) | 19 X<br>Sat<br>2<br>9<br>16<br>23 |

### **Additional Information**

• Make many combinations of vacation requests in each Split/Round

- Make sure all Splits/Rounds have many requests
- Make sure to always click Save Button should see the Green Success Check image
- Make sure to contact the roster administrator for questions or inaccurate earned, vacation start day values

SCHEDULE NOW